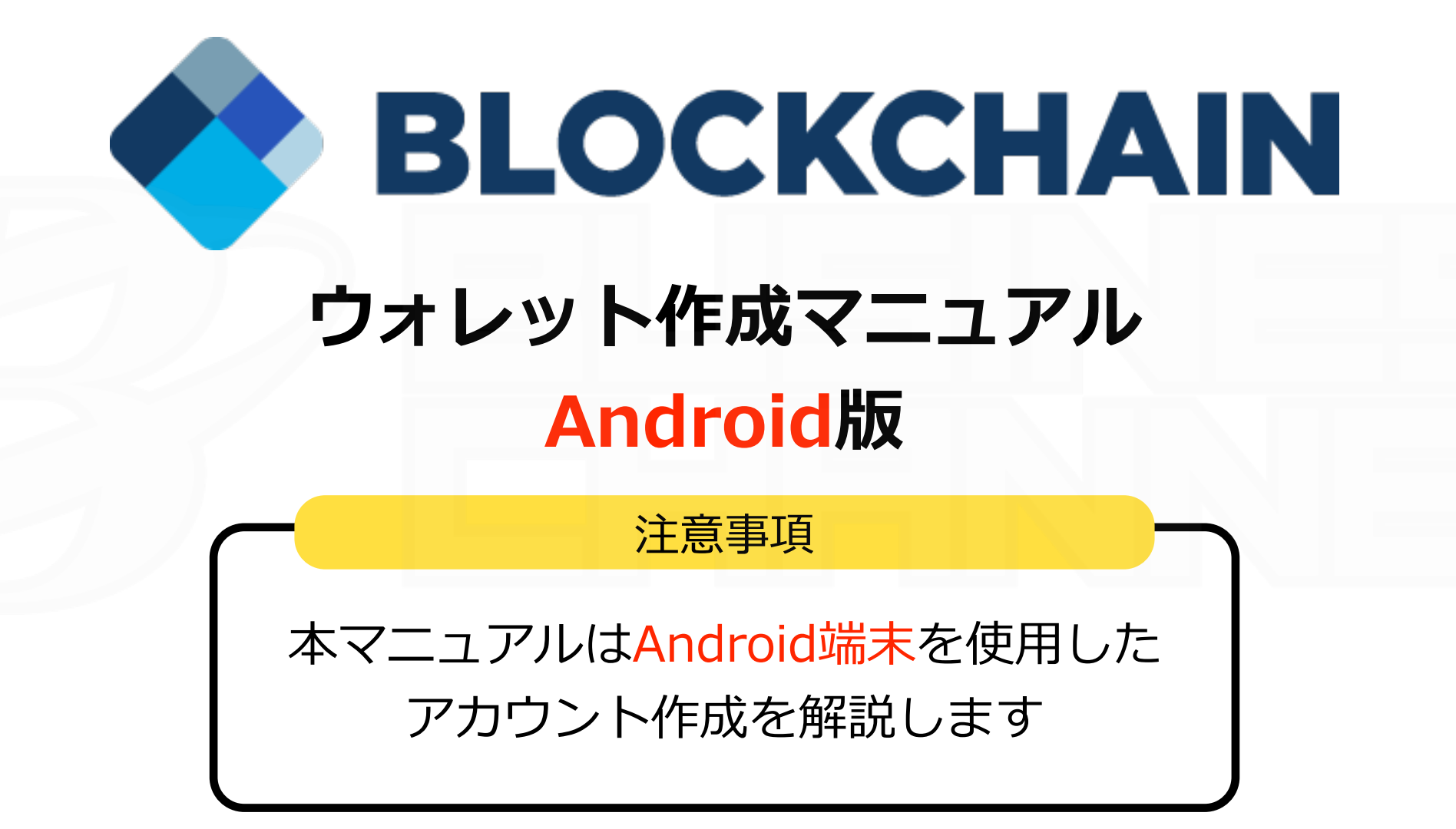

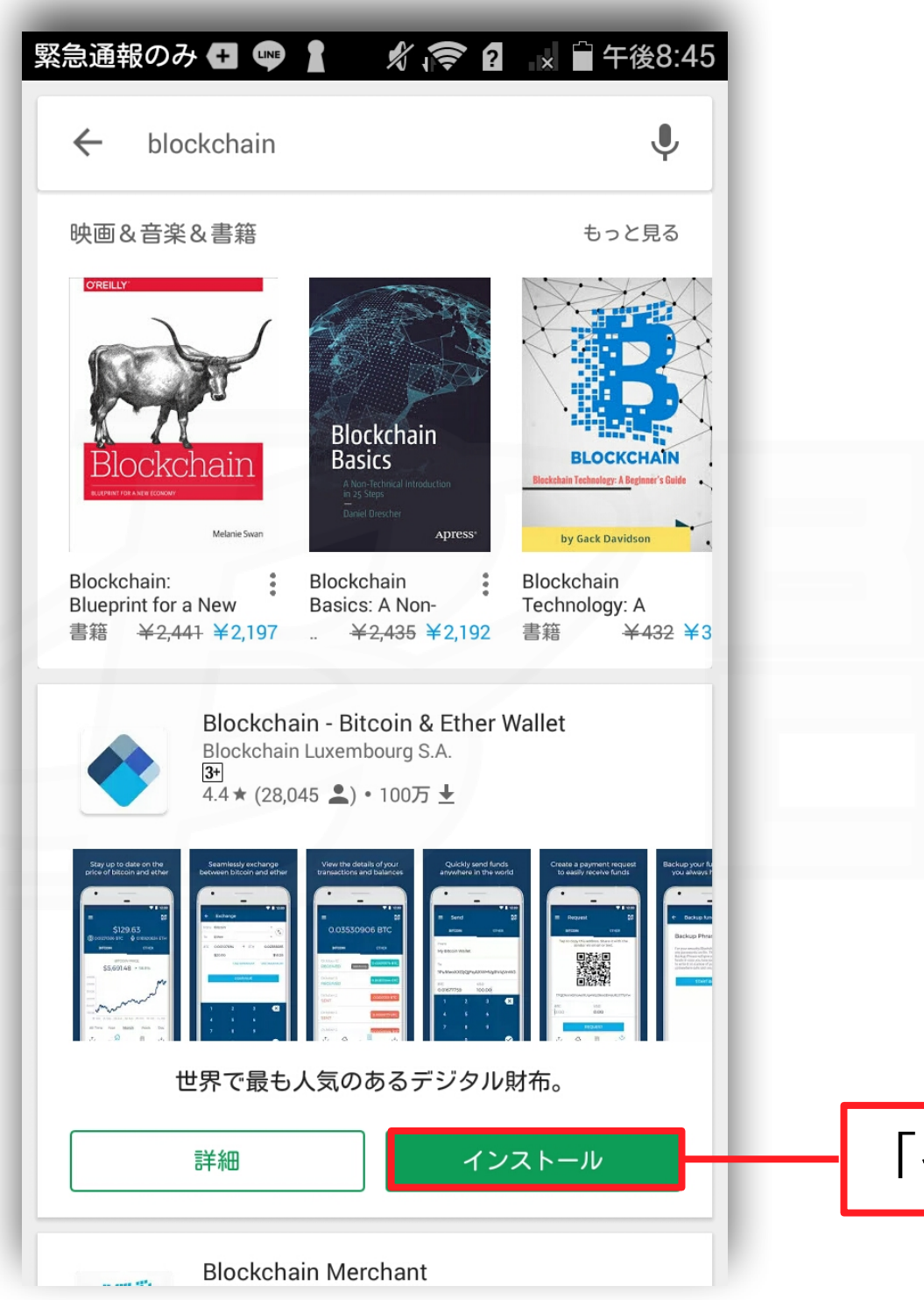

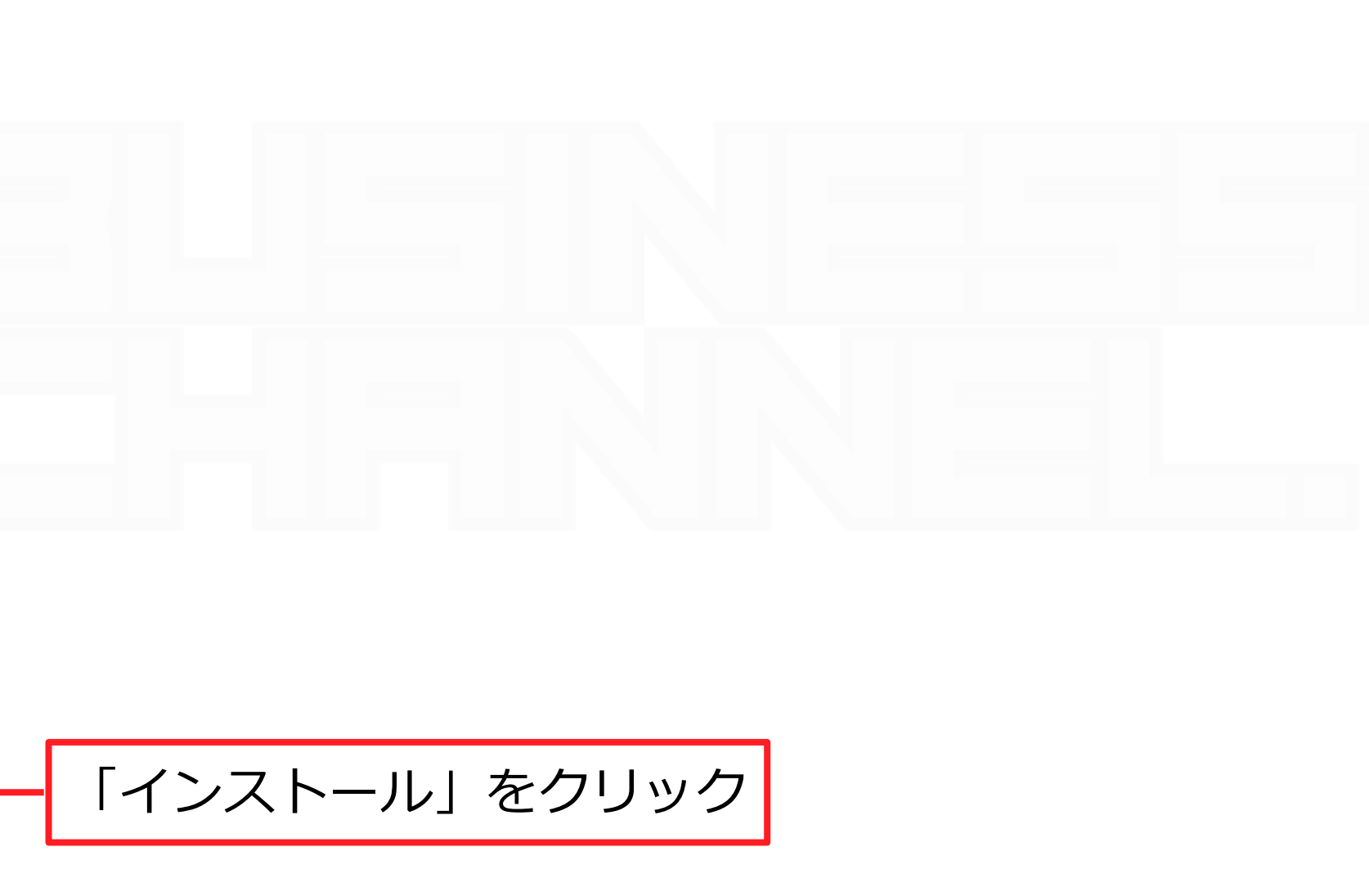

#### まずはアプリをインストールします

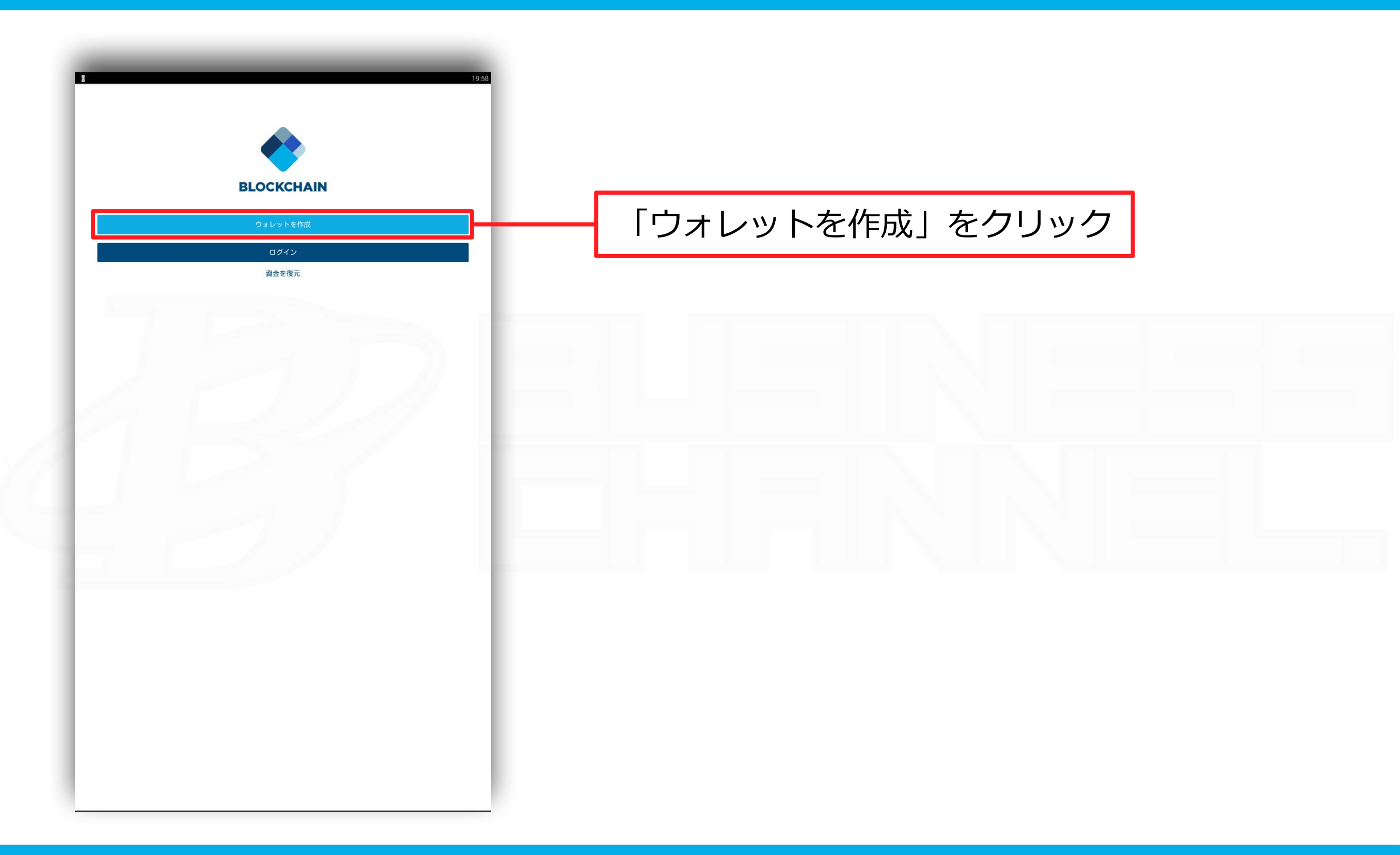

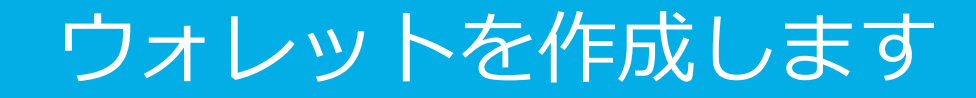

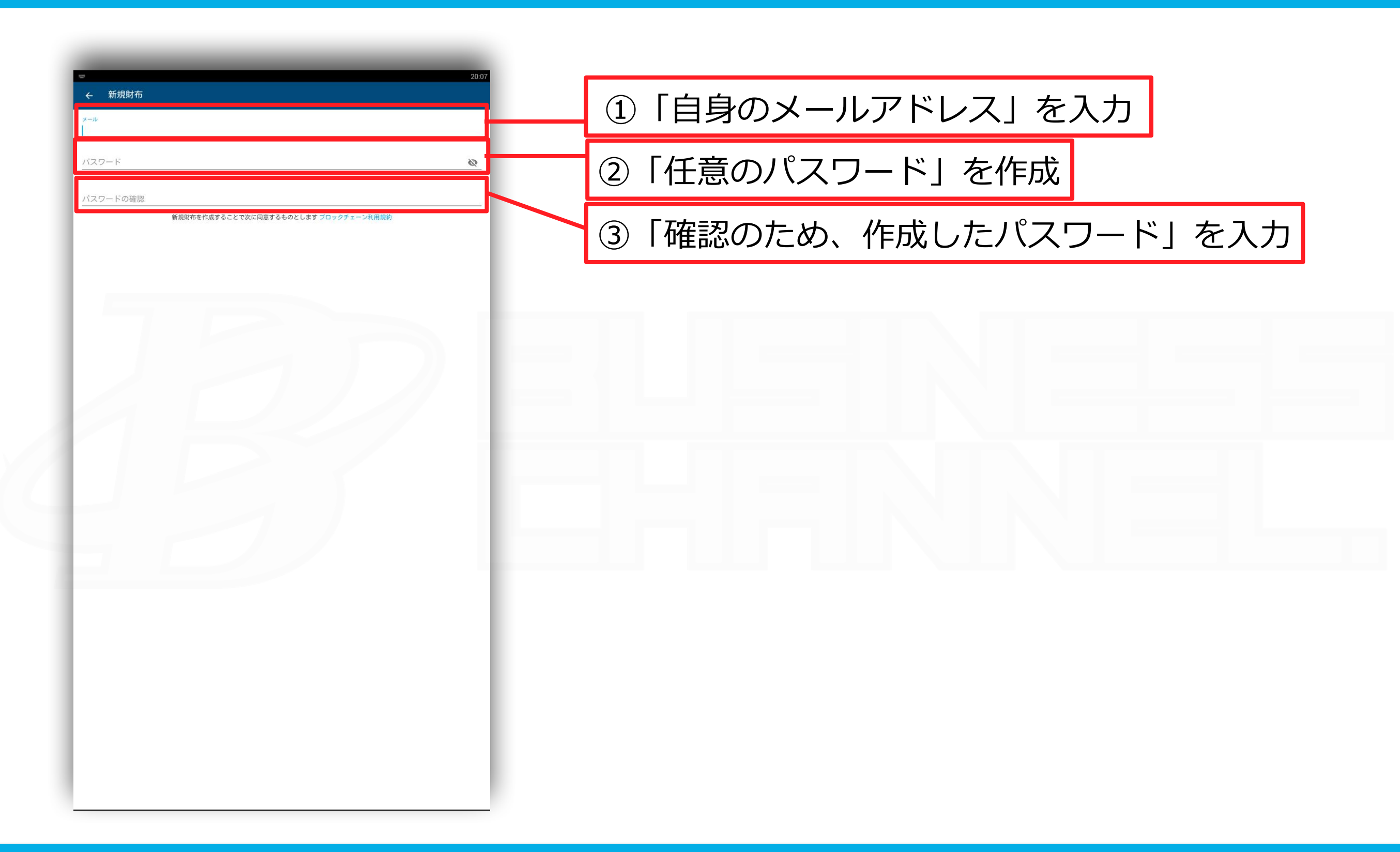

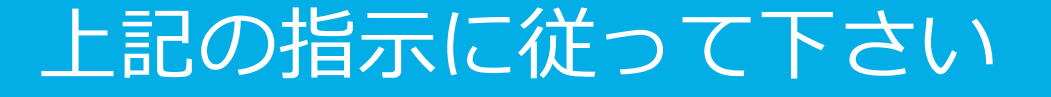

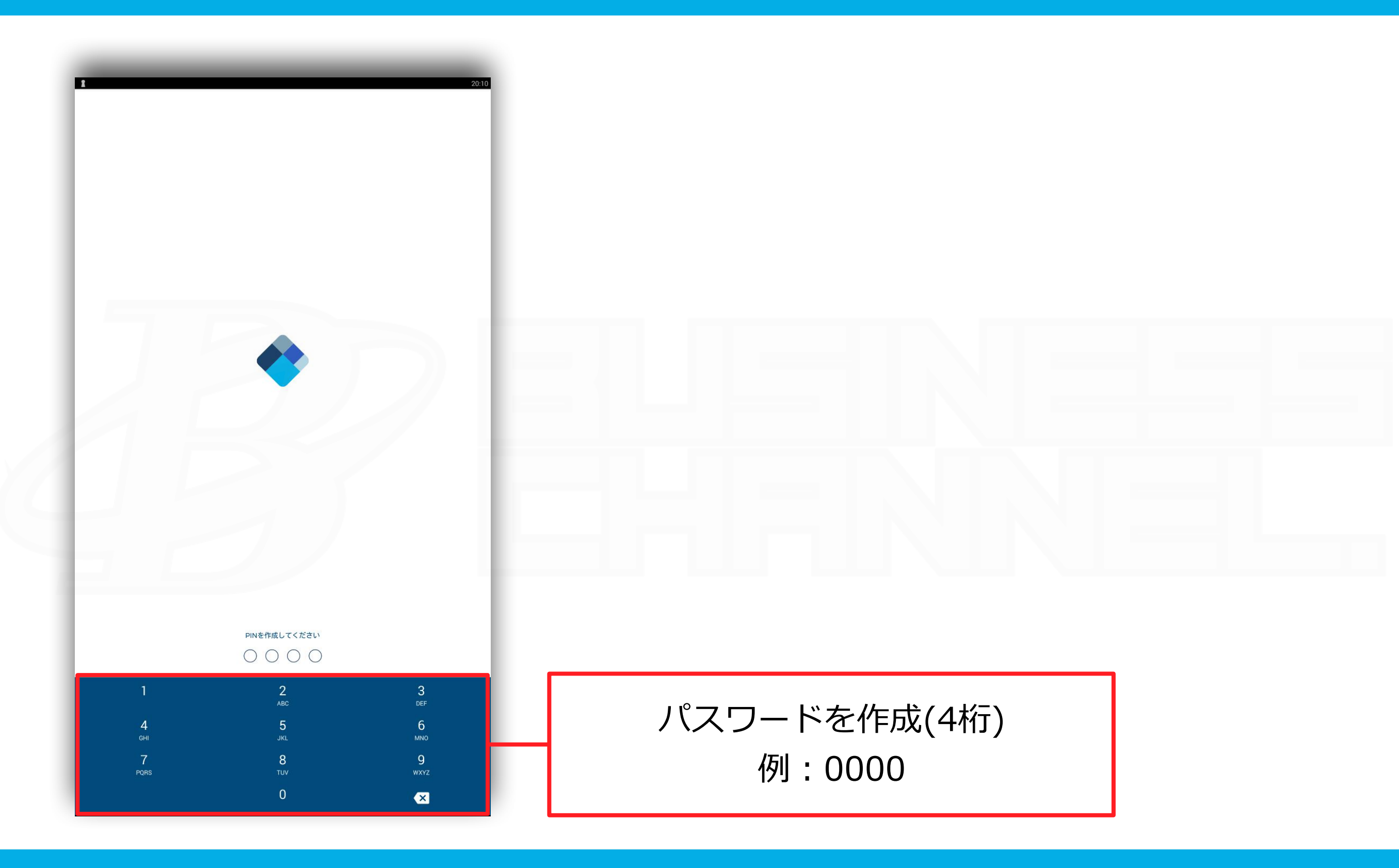

上記の指示に従って下さい

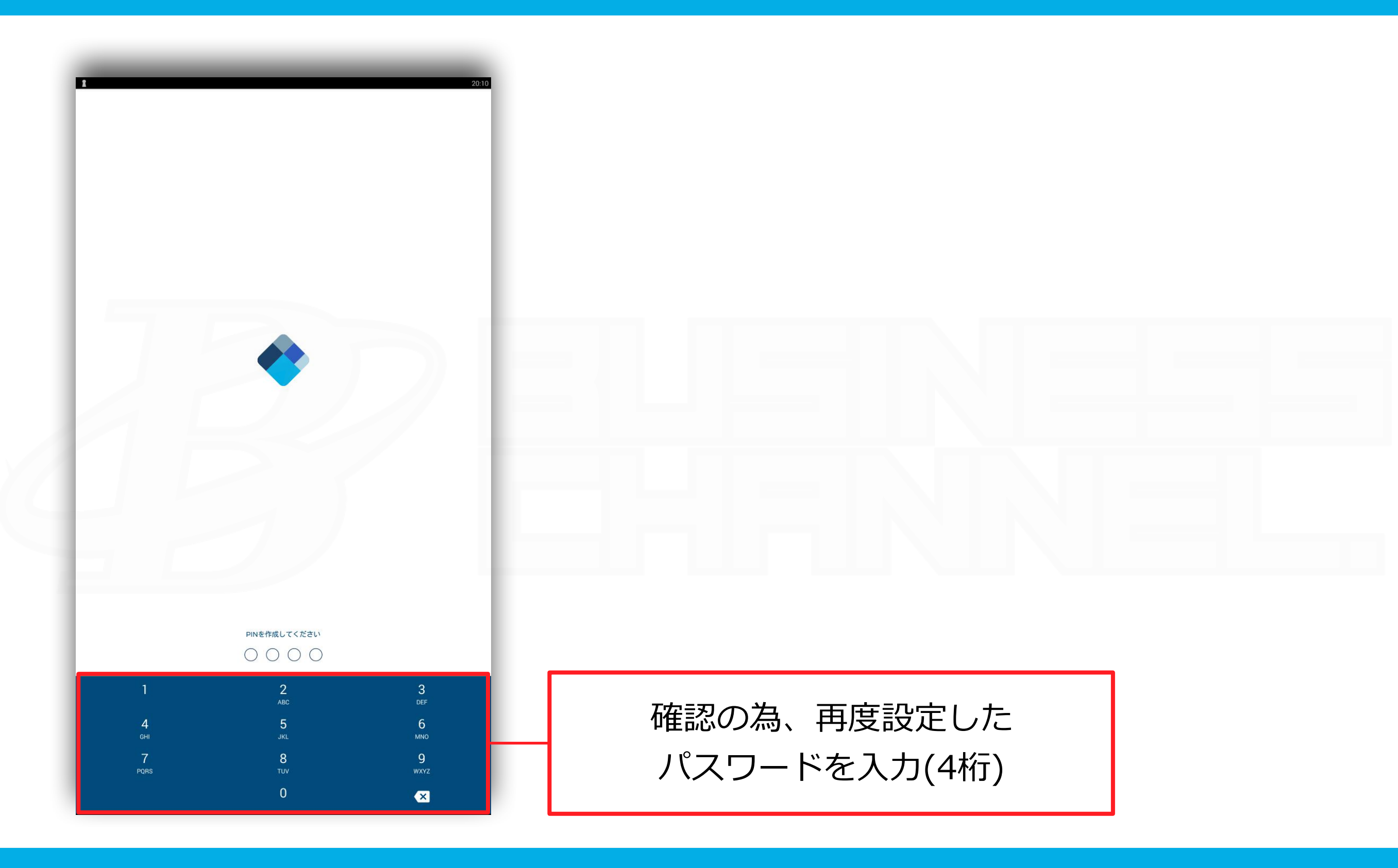

上記の指示に従って下さい

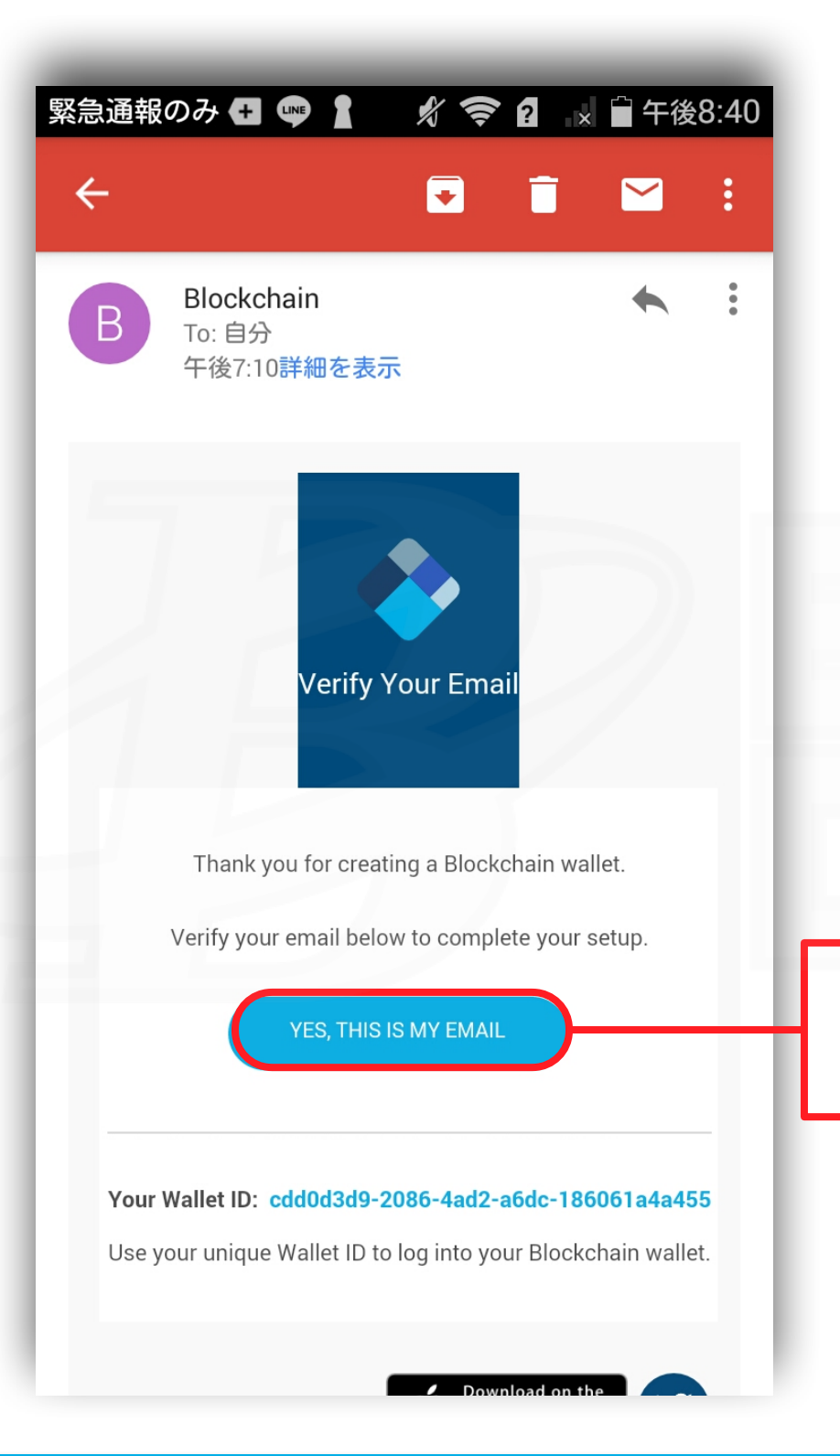

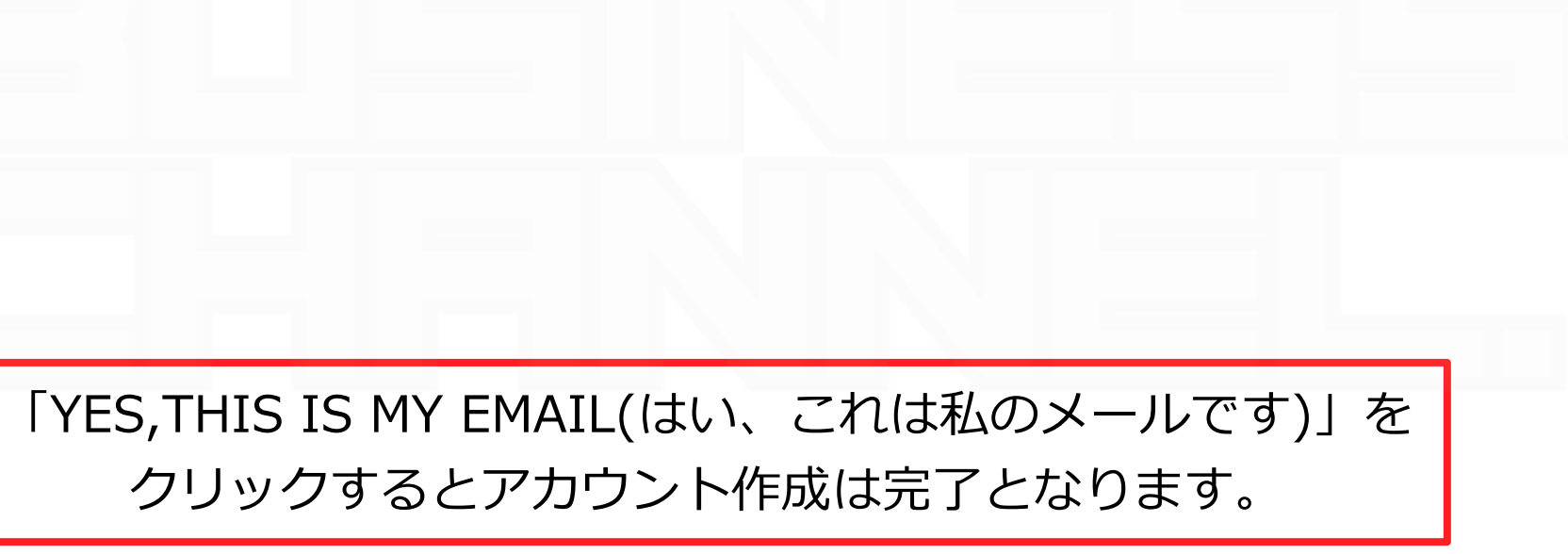

#### 上記の指示に従って下さい

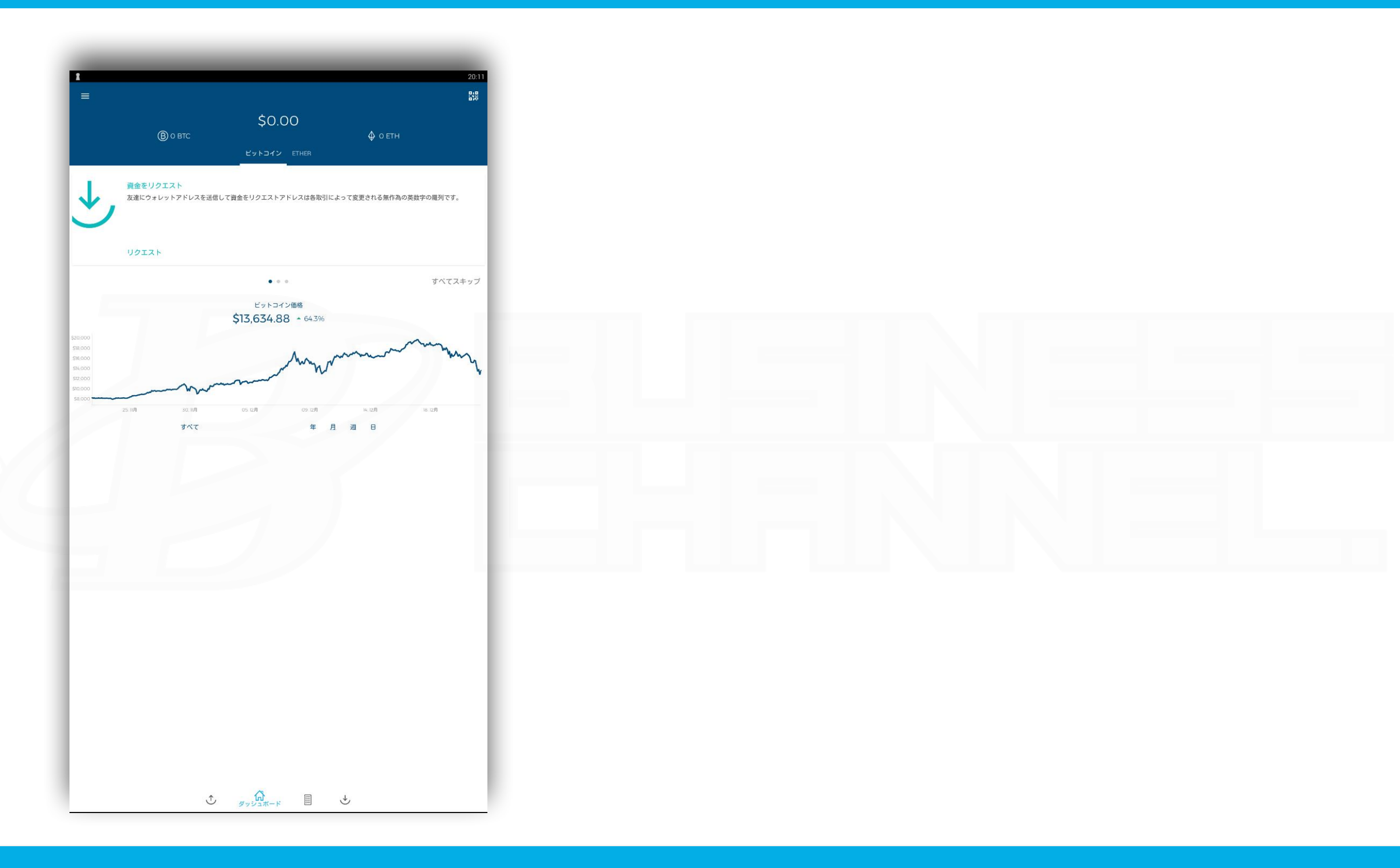

#### アカウント作成が完了しました

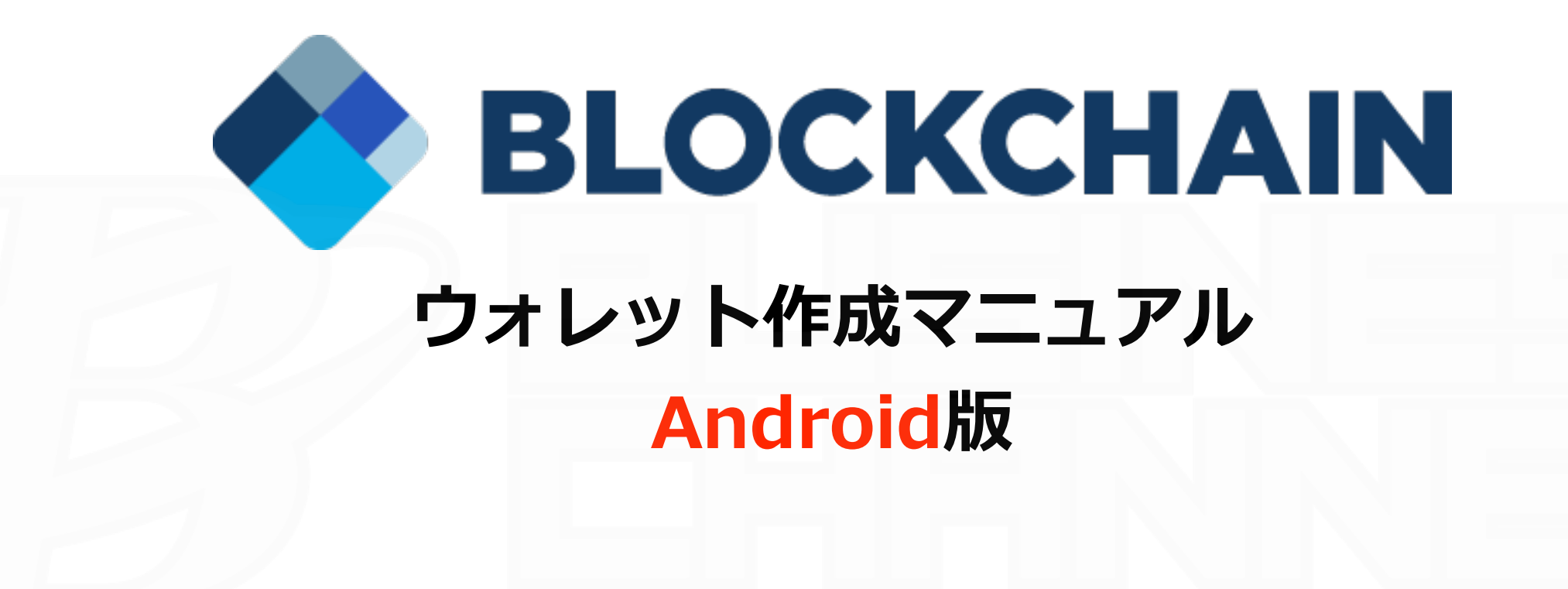

ウォレット作成マニュアルは以上となります